# Setting up eduroam on Mac OS X 10.5 Leopard

## Step by step instructions on setting up eduroam on Mac OS 10.5 Leopard

## Step 1

From the Apple menu, select System Preferences. Click once on the Network system preference in the Internet & Network section. Make sure AirPort is turned on and tick Show AirPort status in menu bar. Click Advanced.

## Step 2

Select the TCP/IP tab. Configure IPv4 to Using DHCP.

## Step 3

Select the 802.1x tab. Click the "+" symbol and select Add User Profile from the menu.

## Step 4

Type the name 'eduroam' as the name. Enter your UCD Connect username (add @ucd.ie to the end of it) and your UCD Connect password. In the Wireless Network box type "eduroam". Tick the TTLS checkbox. Click Configure.

## Step 5

Make sure "TTLS Inner authentication" is set to "PAP". Enter "anonymous" for the Outer Identity. Click OK.

# Step 6

To install the CA Certificate, click on the following link: CA Certificate

# Step 7

Open the file just downloaded and when asked "Do you want to add the certificate to a keychain", change the Keychain option to System and click OK.

## Step 8

Click on the Airport icon in the menu bar and choose eduroam. You should now be connected to eduroam. You may get a box stating that the server certificate is not trusted. Click Show Certificate. Choose Always Trust from the drop down menu. Click OK.

## Using eduroam outside UCD

All usernames will have to contain the home institution's realm name. Here at UCD our realm is 'ucd.ie'.

When authenticating to eduroam you should use username@ucd.ie where "username" is your UCD Connect username. The realm (the part after the "@") is always "ucd.ie" for both UCD staff and students. The password used should be your UCD Connect password.